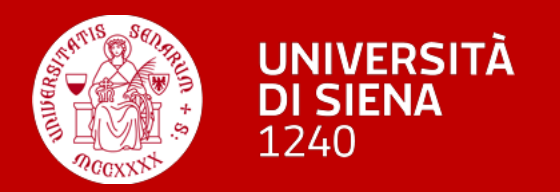

## Monitorare le ore di formazione

## Registrazione delle attività formative

L'inserimento dei dati su UGOV avviene a seguito della ricezione di:

- 1. Registri (cartacei, elettronici) dei corsi in house
- 2. Attestati inviati individualmente dei corsi erogati tramite enti formativi
- **3. Report** generati dalla **piattaforma Syllabus** (periodici) che riportano le attività condotte per acquisire i badge (digital o open) laddove previsti.

NB: i badge acquisiti direttamente a seguito del test iniziale, prima dell'accesso ai corsi, non producono ore di formazione.

## Modulo UGOV formazione 1 di 2

Clicca sulla voce **Edizioni** frequentate

- accedi all'elenco dei
   corsi chiusi (la data di fine del corso è antecedente alla data corrente).
- nella colonna
   "Presenza HH:MM"
   sono visibili le ore
   registrate.

| sa uma                           | ana                                                     |                                                                                                   |                                                                                               |                                                                    |                  |                                                                                                    |                                                                                                    |               |                                      |                                                         |             |     |
|----------------------------------|---------------------------------------------------------|---------------------------------------------------------------------------------------------------|-----------------------------------------------------------------------------------------------|--------------------------------------------------------------------|------------------|----------------------------------------------------------------------------------------------------|----------------------------------------------------------------------------------------------------|---------------|--------------------------------------|---------------------------------------------------------|-------------|-----|
| urriculu                         | um Formativo                                            | ▼ Elenco colla                                                                                    | aboratori    Estrai tu                                                                        | tti                                                                |                  |                                                                                                    |                                                                                                    |               |                                      |                                                         |             |     |
| icola                            |                                                         |                                                                                                   | Nominativo                                                                                    |                                                                    |                  |                                                                                                    |                                                                                                    |               |                                      |                                                         |             |     |
| i a cata                         | alogo                                                   | Droiscrizion                                                                                      | i Dartocinazioni ad (                                                                         |                                                                    | lizioni froquent | ato Corsi prog                                                                                                    | Corsi porsonali                                                                                                    | Attività di d | loconza                              | Titoli studio                                           | Compotonzo  |     |
|                                  |                                                         |                                                                                                   |                                                                                               |                                                                    | azioni riequent  | corsi preg.                                                                                                    |                                                                                                    |               | locenza                              |                                                         | competenze  |     |
| erca co                          | orso                                                    |                                                                                                   |                                                                                               |                                                                    |                  |                                                                                                    |                                                                                                    |               |                                      |                                                         |             |     |
|                                  |                                                         |                                                                                                   |                                                                                               |                                                                    |                  |                                                                                                    |                                                                                                    |               |                                      |                                                         |             |     |
| rsa um                           | nana                                                    |                                                                                                   |                                                                                               |                                                                    | •                |                                                                                                    |                                                                                                    |               |                                      |                                                         |             |     |
| Curriculı                        | lum Formativo                                           | Elenco co                                                                                         | laboratori 🛛 🖾 Estrai 1                                                                       | tutti                                                              |                  |                                                                                                    |                                                                                                    |               |                                      |                                                         |             |     |
| ricola                           |                                                         |                                                                                                   | Nominativo                                                                                    |                                                                    |                  |                                                                                                    |                                                                                                    |               |                                      |                                                         |             |     |
|                                  |                                                         |                                                                                                   |                                                                                               | n                                                                  |                  |                                                                                                    |                                                                                                    |               |                                      |                                                         |             |     |
|                                  |                                                         |                                                                                                   |                                                                                               |                                                                    |                  |                                                                                                    |                                                                                                    |               |                                      |                                                         |             |     |
| si a cata                        | alogo Iscriz                                            | zioni Preiscrizion                                                                                | i Partecipazioni ad e                                                                         | edizioni in corso                                                  | dizioni freque   | entate Corsi preg                                                                                                    | g. Corsi persor                                                                                                    | ali Attività  | di docen                             | za Titoli stud                                          | io Compete  | nze |
| rsi a cata                       | alogo Iscriz                                            | zioni Preiscrizion                                                                                | i Partecipazioni ad e                                                                         | edizioni in corso                                                  | dizioni freque   | entate Corsi preg                                                                                                    | g. Corsi persor                                                                                                    | aali Attività | di docen                             | za Titoli stud                                          | io Compete  | nze |
| rsi a cata<br>▼ Filtra           | alogo Iscriz<br>X Annulla                               | zioni Preiscrizion<br>filtro ⊡ Mostra F<br>Data inizio                                            | i Partecipazioni ad e<br>requ. Insuff.<br>Data fine                                           | edizioni in corso E                                                | dizioni freque   | entate Corsi preg                                                                                                    | g. Corsi persor                                                                                                    | Num. ed.      | di docen                             | za Titoli stud                                          | io Compete  | nze |
| rsi a cata<br>▼ Filtra           | alogo Iscriz<br>X Annulla                               | zioni Preiscrizion<br>filtro 🕑 Mostra F<br>Data inizio                                            | i Partecipazioni ad e<br>requ. Insuff.<br>Data fine                                           | edizioni in corso                                                  | dizioni freque   | entate Corsi preg                                                                                                    | g. Corsi persor                                                                                                    | Num. ed.      | di docen                             | za Titoli stud                                          | io Compete  | nze |
| rsi a cata<br>Y Filtra           | alogo Iscriz<br>X Annulla<br>Anno<br>2025               | zioni Preiscrizion<br>filtro 🕑 Mostra F<br>Data inizio                                            | i Partecipazioni ad e<br>requ. Insuff.<br>Data fine<br>26/03/2025                             | edizioni in corso Codice corso 7649_25                             | dizioni freque   | Titolo<br>Il Piano integrato della organizzazione della                                                                                                    | g. Corsi persor<br>di attività e<br>l'Ateneo (PIAO)                                                                                                    | Num. ed.      | Moduli<br>Tutti                      | za Titoli stud<br>Presenza H<br>04:30                   | io Compete  | nze |
| rsi a cata<br><b>T</b> Filtra    | alogo Iscriz<br>X Annulla<br>Anno<br>2025<br>2025       | zioni Preiscrizion<br>filtro Data inizio                                                          | i Partecipazioni ad o<br>requ. Insuff.<br>Data fine<br>26/03/2025<br>21/02/2025               | edizioni in corso Edizioni in corso Todice corso Toda9_25 Tof70_25 | Versione         | Titolo<br>Il Piano integrato d<br>Convegno COINFO                                                                                                    | g. Corsi persor<br>di attività e<br>l'Ateneo (PIAO)<br>: Valore                                                                                                    | Num. ed.      | di docen                             | za Titoli stud<br>Presenza H<br>04:30<br>07:00          | io Compete  | nze |
| rsi a cata<br>Filtra             | alogo Iscriz<br>Annulla<br>Anno<br>2025<br>2025         | zioni Preiscrizion<br>filtro ⊡ Mostra F<br>Data inizio<br>6/03/2025<br>20/02/2025                 | i Partecipazioni ad a<br>requ. Insuff.<br>Data fine<br>26/03/2025<br>21/02/2025               | edizioni in corso Codice corso 7649_25 7670_25                     | dizioni freque   | Titolo<br>Il Piano integrato corganizzazione dell<br>Convegno COINFO<br>Pubblico, Formazio<br>Competenze                                                                                                    | g. Corsi persor<br>di attività e<br>l'Ateneo (PIAO)<br>: Valore<br>one e                                                                                            | Num. ed.      | di docen<br>Moduli<br>Tutti<br>Tutti | za Titoli stud<br>Presenza H<br>04:30<br>07:00          | io Competer | nze |
| Filtra                           | alogo Iscriz<br>Anno<br>2025<br>2025<br>2025            | zioni Preiscrizion<br>filtro                                                                      | i Partecipazioni ad e<br>requ. Insuff.<br>Data fine<br>26/03/2025<br>21/02/2025<br>17/03/2025 | edizioni in corso Codice corso 7649_25 7670_25 7673_25             | dizioni freque   | Titolo<br>Il Piano integrato c<br>organizzazione dell<br>Convegno COINFO<br>Pubblico, Formazio<br>Competenze<br>Corso di livello ava                                                                                                   | g. Corsi persor<br>di attività e<br>l'Ateneo (PIAO)<br>: Valore<br>ine e                                                                                            | Num. ed.      | Moduli<br>Tutti<br>Tutti             | za Titoli stud<br>Presenza H<br>04:30<br>07:00<br>09:00 | io Competer | nze |
| rsi a cata<br>7 Filtra<br>C<br>C | alogo Iscriz<br>Annulla<br>Anno<br>2025<br>2025<br>2025 | zioni Preiscrizion<br>filtro Mostra F<br>Data inizio<br>2 6/03/2025<br>2 0/02/2025<br>2 2/02/2025 | i Partecipazioni ad a<br>requ. Insuff.<br>Data fine<br>26/03/2025<br>21/02/2025<br>17/03/2025 | edizioni in corso E  Codice corso 7649_25 7670_25 7673_25          | Versione 1 1 1 1 | Titolo<br>Il Piano integrato co<br>organizzazione dell<br>Convegno COINFO<br>Pubblico, Formazio<br>Competenze<br>Corso di livello ava<br>responsabili e refer<br>formazione: Valoriz                                                   | g. Corsi persor<br>di attività e<br>l'Ateneo (PIAO)<br>: Valore<br>ne e<br>unzato rivolto ai<br>renti della<br>zzazione delle                                       | Num. ed.      | Moduli<br>Tutti<br>Tutti<br>Tutti    | za Titoli stud<br>Presenza H<br>04:30<br>07:00<br>09:00 | io Compete  | nze |
| rsi a cata<br>Filtra             | alogo Iscriz<br>Anno<br>2025<br>2025<br>2025            | zioni Preiscrizion<br>filtro                                                                      | i Partecipazioni ad e<br>requ. Insuff.<br>Data fine<br>26/03/2025<br>21/02/2025<br>17/03/2025 | edizioni in corso                                                  | dizioni freque   | Titolo<br>Titolo<br>Il Piano integrato corganizzazione dell<br>Convegno COINFO<br>Pubblico, Formazio<br>Competenze<br>Corso di livello ava<br>responsabili e refer<br>formazione: Valoriz<br>persone e produzio<br>pubblico attraverso | g. Corsi persor<br>di attività e<br>l'Ateneo (PIAO)<br>: Valore<br>one e<br>unzato rivolto ai<br>renti della<br>zzazione delle<br>one di valore<br>o la formazione. | Num. ed.      | di docen                             | za Titoli stud<br>Presenza H<br>04:30<br>07:00<br>09:00 | io Competer | nze |

## Modulo UGOV formazione 2 di 2

Clicca sulla voce Partecipazioni ad edizioni in corso

- accedi all'elenco dei corsi la cui data di fine è successiva alla data odierna (ad es. i corsi erogati dalla
   piattaforma Syllabus, "Unisicollabora", "Soft skill per lo smart working", ...)
- seleziona uno dei corsi in elenco, le ore di presenza effettiva sono visibili sotto la voce "Presenza HH:MM", della sezione Iscrizione

| sorsa umana                        |                                             |                                                      |                                  |                                    |                             |                                        | ٩      |
|------------------------------------|---------------------------------------------|------------------------------------------------------|----------------------------------|------------------------------------|-----------------------------|----------------------------------------|--------|
| Curriculum Form                    | nativo - 🔀 Elenco collaboratori             | Estrai tutti                                         |                                  |                                    |                             |                                        |        |
| atricola                           | Nom                                         | inativo                                              |                                  |                                    |                             |                                        |        |
|                                    |                                             |                                                      |                                  |                                    |                             |                                        |        |
| rsi a catalogo                     | Iscrizioni Preiscrizioni Parte              | cipazioni ad edizioni in corso                       | Edizioni frequentate             | Corsi preg. Corsi personali        | Attività di docenza         | Titoli studio Competenze               | ۵      |
| cerca corso                        |                                             |                                                      |                                  |                                    |                             |                                        | ٩      |
| 💩 U-GOV                            | × +                                         |                                                      |                                  |                                    |                             |                                        |        |
|                                    | u apuit/u apu pu/bp/desitep PLIDACVEOPMID 1 |                                                      |                                  |                                    |                             |                                        | ۵      |
|                                    |                                             | and the rest of the rest of the plan and the mazione | , consultacy consultacy Maininad |                                    |                             |                                        | ~      |
| 👩 Università degli Stu.            | 🚯 Formazione del per Ġ Anagrafica 🚯 F       | Presenze   Universit 🐁 U-Gov Single Sign On          | S Home   U-Sign P.A. Verifica di | conformit 🔇 titulus 🧕 CEDOLINI_CU_ | U-Web 🎹 Banca San Paolo 👰 I | MATTONELLA_U-Web 🛛 🔤 Google Traduttore | :      |
| 🖶 Curriculum I                     | Formativo 👻 🔄 🖄 Elenco collaboratori 🗌 🖄 E  | strai tutti                                          |                                  |                                    |                             |                                        |        |
| Matricola                          |                                             | Nominativo                                           |                                  |                                    |                             |                                        |        |
|                                    |                                             |                                                      |                                  |                                    |                             |                                        |        |
| Corsi a catalogo                   | o Iscrizioni Preiscrizioni Partecipazio     | oni ad edizioni in corso Edizioni fre                | equentate Corsi preg. Co         | rsi personali Attività di docenza  | Titoli studio Competenze    |                                        |        |
|                                    | ·                                           |                                                      |                                  |                                    |                             |                                        |        |
| <b>T</b> Filtra                    | Annulla filtro                              |                                                      |                                  |                                    |                             |                                        |        |
| Anno                               | ata inizio                                  | Data fine                                            | Codice corso                     | Versione                           | Titolo                      | Num. ed.                               |        |
|                                    |                                             |                                                      |                                  |                                    |                             |                                        |        |
|                                    | 2025 15/12/2025                             | 16/12/2025                                           | 7642 25                          |                                    | Soft Skill per lo smart wor | king                                   | 1      |
|                                    | 2025 1 /12/2025                             | 16/12/2025                                           | 7635.25                          | 1                                  | Introdurre all'intelligenza | artificiale                            | 1      |
|                                    | 2025 10/12/2025                             | 16/12/2025                                           | 7426 24                          | 1                                  | Riforma Mentis              |                                        | 1      |
| Rigultati 1 - 3                    | di <b>4</b>                                 |                                                      |                                  | -                                  |                             | W Ragina                               | 1 di 2 |
| Risultati 1 - 3                    | 014                                         |                                                      |                                  |                                    |                             | RN N Pagina                            |        |
|                                    |                                             |                                                      |                                  |                                    |                             |                                        |        |
|                                    |                                             |                                                      |                                  |                                    |                             |                                        |        |
|                                    |                                             |                                                      |                                  |                                    |                             |                                        |        |
|                                    |                                             |                                                      |                                  |                                    |                             |                                        |        |
| izione                             |                                             |                                                      |                                  |                                    |                             |                                        |        |
|                                    |                                             |                                                      |                                  |                                    |                             |                                        |        |
| 0                                  | Autoiscrizione                              | Stato Confe                                          | erma                             | Presenza HH:MM 03                  | 1:45                        | Moduli                                 | Tutti  |
|                                    |                                             |                                                      |                                  |                                    |                             |                                        |        |
| torizzazione resp                  | Donsabile                                   |                                                      |                                  |                                    |                             |                                        |        |
|                                    | e e                                         |                                                      |                                  |                                    |                             |                                        |        |
| sp. autorizzazione                 |                                             |                                                      |                                  |                                    |                             |                                        |        |
| sp. autorizzazione<br>torizzato da |                                             |                                                      |                                  |                                    |                             |                                        |        |
| sp. autorizzazione<br>torizzato da | 14/02/2025                                  |                                                      |                                  |                                    |                             |                                        |        |